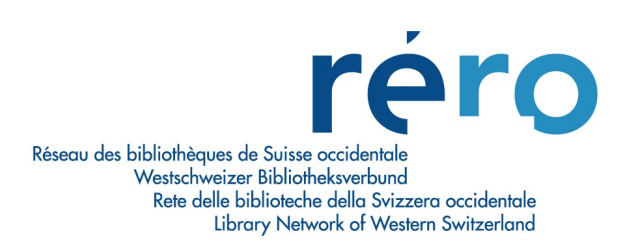

# Aide-mémoire pour le traitement des autorités classification

Version août 2016

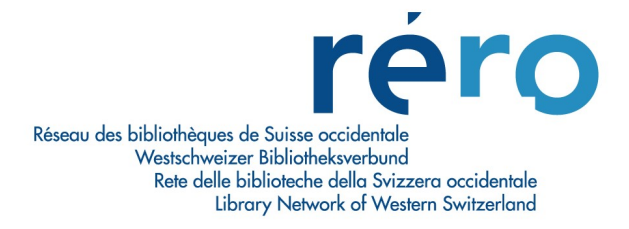

## **PARTIE 1 : GENERALITES**

## 1.1 Préambule

Les notices d'autorité classification sont utiles pour la gestion de la classification des bibliothèques. Elles permettent d'identifier de manière univoque une vedette et de garantir la qualité des recherches effectuées par les usagers.

Dans RERO, on crée des notices d'autorité pour les auteurs, les classifications et les sujets. Ce manuel traite plus spécifiquement des autorités classification, mais le fonctionnement est le même pour les autres types d'autorité.

Le format complet des autorités est décrit sur le site de RERO:

- auteur :
- <u>https://www.rero.ch/page.php?section=autorite&pageid=index</u>
- classification : http://www.rero.ch/page.php?section=autorite&pageid=classification

Les notices d'autorité sujets relèvent de la coordination matière.

## 1.2 Principe des autorités-classification dans Virtua

Il existe deux sortes d'autorité dans Virtua:

les autorités **temporaires** se créent automatiquement dès qu'une nouvelle vedette est introduite pour les classifications, cela concerne la zone, 98x d'une notice bibliographique, les autorités **permanentes** sont créées volontairement par les bibliothécaires sur la base de la zone citée ci-dessus.

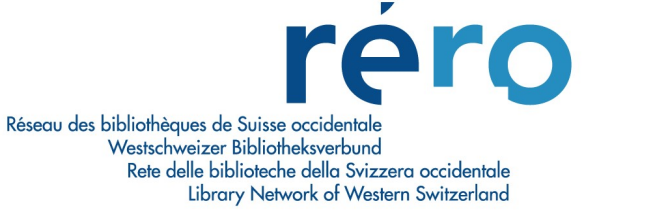

#### **1.2.1** Affichage d'une notice d'autorité classification

Pour afficher une notice d'autorité, on sélectionne la vedette à partir de l'index classification, on clique avec le bouton droit de la souris et on choisit "voir l'autorité" :

| 2 cdu-vsprat 332.8(494)  4 cdu-vsprat 335  1 cdu-vsprat 335(091)  5 cdu-vsprat 335.51  6 cdu-vsprat 336  1 cdu-vsprat 336(091)  1 cdu-vsprat 336.126  1 cdu-vsprat 336.126(44)  2 cdu-vsprat 336.126(494)  10 cdu-vsprat 336.2  Aide contextuelle  Recherche suivante Ctrl+Tab Recherche précédente Shift+Ctrl+Tab Nouvelle recherche Copier la vedette Ctrl+C Fusionner la vedette Ctrl+V Voir l'autorité Pomper l'autorité | Occ.                                                                                     | Données                                                   |                                                                                |   |
|----------------------------------------------------------------------------------------------------|------------------------------------------------------------------------------------------|-----------------------------------------------------------|--------------------------------------------------------------------------------|---|
| 4 cdu-vsprat 335         1 cdu-vsprat 335(091)         5 cdu-vsprat 335.51         6 cdu-vsprat 336         1 cdu-vsprat 336         2 cdu-vsprat 336.126         1 cdu-vsprat 336.126(44)         2 cdu-vsprat 336.126(494)         10 cdu-vsprat 336.2                                                                                                    | 2                                                                                        | cdu-vsprat 332.8(494)                                     |                                                                                |   |
| 5       cdu-vsprat 335.51       Recherche suivante       Ctrl+Tab         6       cdu-vsprat 336       Recherche précédente       Shift+Ctrl+Tab         1       cdu-vsprat 336.091)       Nouvelle recherche       Copier la vedette       Ctrl+C         2       cdu-vsprat 336.126(494)       Copier la vedette       Ctrl+V         10       cdu-vsprat 336.2       Pomper l'autorité                                    | 4<br>1                                                                                   | cdu-vsprat 335<br>cdu-vsprat 335(091)                     | Aide contextuelle                                                              | - |
| 1     cdu-vsprat 336.126(44)     Copier la vedette     Ctrl+C       2     cdu-vsprat 336.126(494)     Fusionner la vedette     Ctrl+V       10     cdu-vsprat 336.2     Voir l'autorité                                                                                                    | 5 cdu-vsprat 335.51<br>6 cdu-vsprat 336<br>1 cdu-vsprat 336(091)<br>1 cdu-vsprat 336.126 |                                                           | Recherche suivanteCtrl+TabRecherche précédenteShift+Ctrl+TabNouvelle recherche |   |
| Voir l'autorité Pomper l'autorité                                                                                                    | 1                                                                                        | 1 cdu-vsprat 336.126(44)<br>2 cdu-vsprat 336.126(494)     | Copier la vedette Ctrl+C<br>Fusionner la vedette Ctrl+V                        |   |
| Remplacer vedette                                                                                                    | 10 cdu-vsprat 336.2                                                                      | Voir l'autorité<br>Pomper l'autorité<br>Remplacer vedette |                                                                                |   |
| Copier                                                                                                    |                                                                                          |                                                           | Copier                                                                         |   |

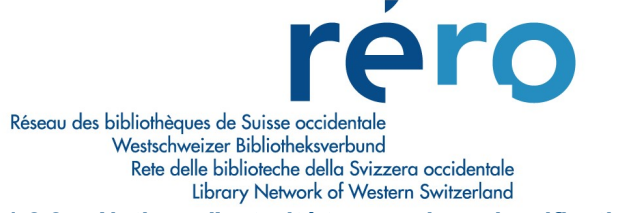

#### **1.2.2** Notices d'autorité temporaires classification

Les notices d'autorité temporaires sont créées automatiquement dès qu'une nouvelle vedette est créée dans le catalogue. Virtua est paramétré pour que l'affichage complet précise le type d'autorité :

| Complet MARC                |                                                                                         |
|-----------------------------|-----------------------------------------------------------------------------------------|
| Type d'autorité:            | *** Temporaire (Auteur / Titre / Collectivité - Classification) ***                     |
| Type d'autorité:<br>Indice: | *** Temporaire (Auteur / Titre / Collectivité - Classification) ***<br>cdu-vsprat 336.1 |

Elles sont signalées à la création par un message d'avertissement "nouvelle vedette créée" :

| Attention:Nouvelle vedette créée: 25402760 986 cdu-vsprat 34.07 | ~                                                               |
|-----------------------------------------------------------------|-----------------------------------------------------------------|
|                                                                 |                                                                 |
|                                                                 |                                                                 |
|                                                                 | Attention:Nouvelle vedette créée: 25402760 986 cdu-vsprat 34.07 |

Lorsque, la dernière notice bibliographique contenant cette information est supprimée de Virtua, la notice d'autorité temporaire est effacée à son tour.

#### 1.2.3 Notices d'autorité permanentes

Les notices d'autorité permanentes sont créées volontairement. Elles doivent obligatoirement contenir une zone 040 pour indiquer la source de catalogage qui sera visible dans l'index :

| Occ. | Données    |            |  |
|------|------------|------------|--|
| 17   | BCUDsy3 62 | [SRC=RERO] |  |

Elles contiennent aussi obligatoirement une zone 172 correspondant à la forme adoptée.

Une notice d'autorité permanente peut aussi contenir des zones 472 (forme rejetée), des zones 572 (forme associée), des zones 6xx (notes) et des zones 9xx (codes de sélection).

Tout comme pour les notices d'autorité temporaires, l'affichage est paramétré pour préciser le type de notice d'autorité :

Aide-mémoire autorités classification août 2016

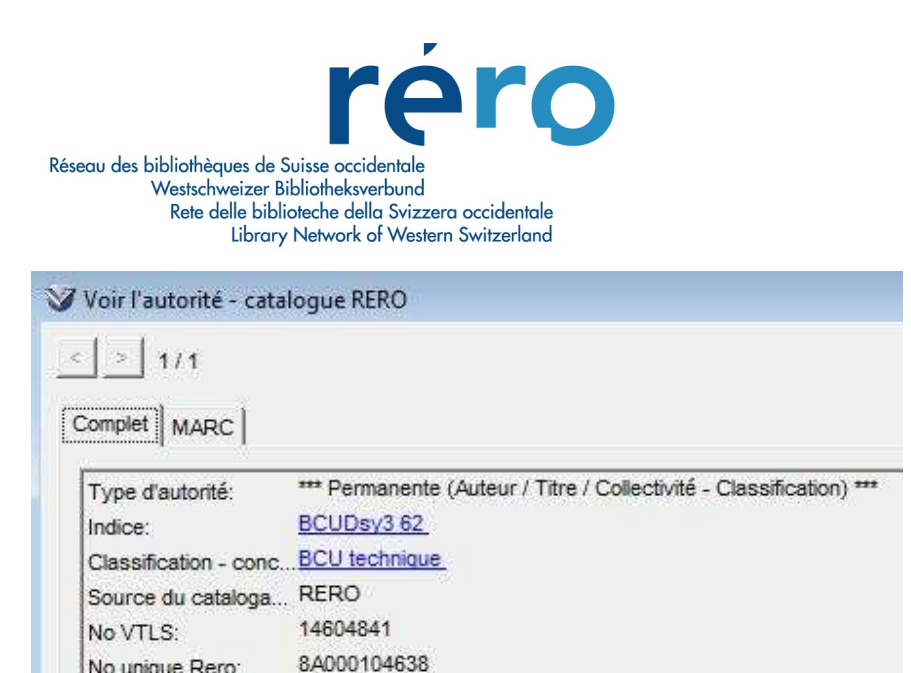

No unique Rero:

Pour les vedettes classification, les vedettes introduites dans les notices bibliographiques génèrent des autorités temporaires selon les équivalences suivantes:

| Notice bibliographique | Notice d'autorité |
|------------------------|-------------------|
| 100, 700               | 100               |
| 710                    | 110               |
| 711                    | 111               |
| 752                    | 110               |
| 98x                    | (172)             |
|                        |                   |

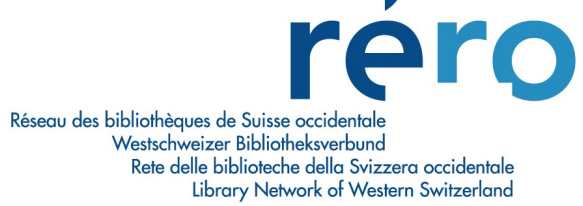

## **1.3 Particularités de Virtua**

Dans Virtua, une correction de la notice d'autorité classification corrige tous les points d'accès des notices bibliographiques liées.

#### 1.3.1 Point final

Si on a saisi un point final qu'on souhaite enlever, la correction doit se faire dans la notice d'autorité et dans la notice bibliographique.

#### 1.3.2 Majuscules-minuscules

En créant une notice d'autorité temporaire, Virtua retient la vedette telle qu'elle a été introduite pour la première fois dans le catalogue. Si on saisit par erreur une majuscule ou une minuscule dans une zone auteur (100, 700, 71x), une zone sujet (6xx) ou une zone classification (98x) d'une notice bibliographique, la correction ne peut se faire qu'à partir de la notice d'autorité.

Ce système d'harmonisation automatique ne fonctionne pas sur les entrées titre (x30).

### 1.4 Description du format

Le format MARC des autorités classification est décrit à la page https://www.rero.ch/page.php?section=autorite&pageid=classification

#### 1.4.1 Format de base des notices d'autorité

Le format des notices d'autorité est le suivant:

- 040 : source du catalogage
- 172 : forme retenue
- 472 : forme rejetée
- 572 : forme associée
- 90x : code de sélection

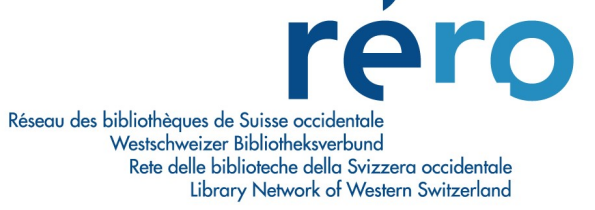

#### 1.4.2 Champs propres à Virtua

#### Local Ivl

On trouve dans toutes les grilles 008 un champ Local Lvl qui est propre à Virtua.

Pour les notices d'autorité ce champ précise s'il s'agit d'une notice temporaire (valeur 2) ou permanente (valeur 4 ou 5). La valeur 4 se met automatiquement à la sauvegarde de la notice d'autorité. La valeur 5 indique qu'il s'agit d'une notice d'autorité importée :

| ocal Lvi:  | 4 autorité permane | r - Enc Ivi: | n notice complète    | • | Rec Kind:  | a vedette controlée |
|------------|--------------------|--------------|----------------------|---|------------|---------------------|
| Subj:      | z autres           | -            |                      |   |            |                     |
| Hd Main:   | b non 💌            | Hd Subj:     | b non 💌              |   | Hd Series: | b non 💌             |
| Subd Type: | n inapplicable     | Updating:    | a peut être utilisée | • | Psnl Name: | n inapplicable      |
| Estab LvI: | a complète         | ·            |                      |   |            |                     |
| Entered:   | 081226             | Virtua:      | 20081226195          |   | Used:      |                     |

Virtua propose également un menu déroulant pour préciser le type d'autorité. Ce niveau se positionne correctement en fonction de la zone de la notice bibliographique et ne doit pas être modifié. Pour les classifications, il s'agit de (z) User defined :

| (z) Données de l'autorité | <ul> <li>(z) User Defined</li> </ul>                                                                                                    | • |
|---------------------------|----------------------------------------------------------------------------------------------------|---|
| < ><br>\OPAC1/            | MARC 21 Autorité: Autor<br>(s) Title Untraced Reference<br>(t) Series Title<br>(u) Uniform Title<br>(v) Author/Name Untraced Reference<br>(w) Genre/Forme<br>(x) Author/Name<br>(y) Subject | Ē |

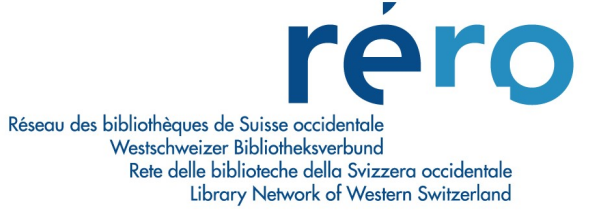

### 1.5 Règles pour la création des autorités

La technique de création d'une autorité permanente classification est la même que pour les autorités auteurs, tel que décrite dans le <u>manuel des autorités auteur ATC</u>

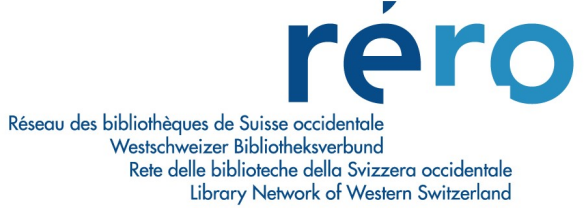

## PARTIE 2 : GESTION COURANTE DES NOTICES D'AUTORITE CLASSIFICATION

Ce chapitre décrit les opérations de base pour la gestion courante des notices d'autorité.

## 2.1 Création d'une notice d'autorité

On crée généralement une notice d'autorité en éditant la notice d'autorité temporaire existante afin d'éviter les erreurs de saisie et les fautes de frappe :

| DR  | 00218nz a2200097o 4500     |  |
|-----|----------------------------|--|
| 001 | vtls014439452              |  |
| 003 | RERO                       |  |
| 005 | 20150708142016.0           |  |
| 800 | 150708   acn  bbb  n a a d |  |
| 172 | \$2 cdu-vsprat \$a 641     |  |
| 999 | \$a VIRTUA20 z             |  |

#### 2.1.1. Zone fixe

Dans la zone fixe, on modifie les champs suivants : Enc LvI : valeur n Hd Subj : valeur b

| Autorité 00 | 8 Champs fixes  |             |                   |                     |             |                |
|-------------|-----------------|-------------|-------------------|---------------------|-------------|----------------|
| Local Lvi:  | 2 autorité temp | orair - Enc | Lvi: n notice c   | complète 🔻 Bec K    | ind: a vede | ette controlée |
| Subj:       | n inapplicable  | •           |                   |                     |             |                |
| Hd Main:    | b non 💌         | Hd S        | Subj: b non 💌     | Hd Se               | ries: b non | •              |
| Subd Type   | : 1             | • Upd       | ating: a peut êtr | e utilisée 💌 Psnl N | lame:       |                |
| Estab Lvl:  | a complète      | -           |                   |                     |             |                |
|             | 150708          | Virtu       | ia:               | Used:               |             |                |

Le Local LvI se modifie automatiquement en 4, les autres valeurs venant par défaut sont correctes en fonction du type de notice d'autorité et ne doivent pas être modifiées.

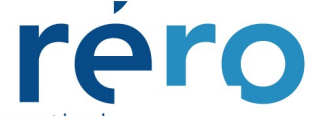

Réseau des bibliothèques de Suisse occidentale Westschweizer Bibliotheksverbund Rete delle biblioteche della Svizzera occidentale Library Network of Western Switzerland

#### 2.1.2. Zones variables

- On ajoute les zones suivantes: 040 : source du catalogage (obligatoire), 472 : forme rejetée (facultatif) en vérifiant que la forme n'existe pas déjà dans le catalogue, 572
- : forme associée (facultatif),
- 680 : note générale (facultative mais obligatoire si pas de zone 4xx, 5xx ou 7xx),

| pos |   | 081226 a bbbn ana d                             |
|-----|---|-------------------------------------------------|
| 035 |   | \$a 6A004067032                                 |
| 039 |   | \$b 7400                                        |
| 039 | 9 | \$y 200812261731 \$z VLOAD                      |
| 040 |   | Sa RERO geueti                                  |
| 172 |   | \$2 eti1 \$a 004.67                             |
| 472 |   | \$2 eti1 \$a HTML \$x langage                   |
| 472 |   | \$2 eti1 \$a Internet \$x site Web \$x création |
| 472 |   | \$2 eti1 \$a site Web \$x création              |
| 472 |   | \$2 eti1 \$a Dreamweaver                        |
| 472 |   | \$2 eti1 \$a Java                               |
| 999 |   | Sa VIRTUA40 z                                   |

#### On valide la notice :

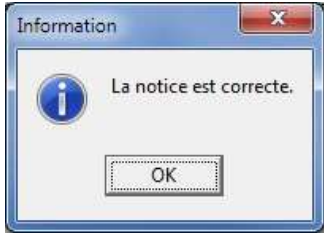

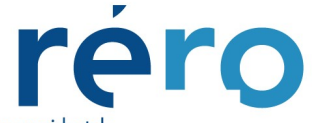

Réseau des bibliothèques de Suisse occidentale Westschweizer Bibliotheksverbund Rete delle biblioteche della Svizzera occidentale Library Network of Western Switzerland

#### Résultat:

| LDR |   | 00519nz a2200205n 4500                          |
|-----|---|-------------------------------------------------|
| 001 |   | vtls015067579                                   |
| 003 |   | RERO                                            |
| 005 |   | 20081226173109.0                                |
| 800 |   | 081226 a bbbn ana d                             |
| 035 |   | \$a 6A004067032                                 |
| 039 |   | \$b 7400                                        |
| 039 | 9 | \$y 200812261731 \$z VLOAD                      |
| 040 |   | \$a RERO geueti                                 |
| 172 |   | \$2 eti1 \$a 004.67                             |
| 472 |   | \$2 eti1 \$a HTML \$x langage                   |
| 472 |   | \$2 eti1 \$a Internet \$x site Web \$x création |
| 472 |   | \$2 eti1 \$a site Web \$x création              |
| 472 |   | \$2 eti1 \$a Dreamweaver                        |
| 472 |   | \$2 eti1 \$a Java                               |
| 999 |   | \$a VIRTUA40 z                                  |

La vedette se retrouvera dans l'index sous toutes les formes introduites dans la notice d'autorité :

| Occ. | Données     |                  |
|------|-------------|------------------|
| 13   | eti1 004.67 | [SRC=RERO geuet] |

Occ. Données

|   | Occ. | Données           |
|---|------|-------------------|
| - |      | eti1 HTML langage |

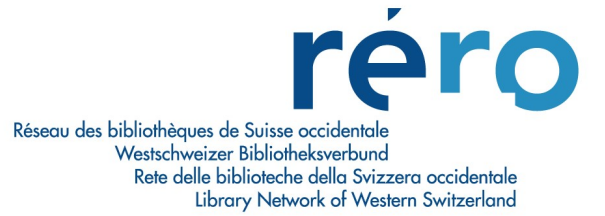

## 2.2. Création d'une autorité par copie d'une autre notice d'autorité

Cette méthode est utilisée uniquement pour créer des notices d'autorité qui n'ont pas d'occurrence dans le catalogue, par exemple pour créer une nouvelle classification alors qu'aucun document n'y est rattaché.

On édite la notice d'autorité :

| 800 |   | 081226 a bbbn ana d                             |
|-----|---|-------------------------------------------------|
| 035 |   | \$a 6A004067032                                 |
| 039 |   | \$b 7400                                        |
| 039 | 9 | \$y 200812261731 \$z VLOAD                      |
| 040 |   | Sa RERO geueti                                  |
| 172 |   | \$2 eti1 \$a 004.67                             |
| 472 |   | \$2 eti1 \$a HTML \$x langage                   |
| 472 |   | \$2 eti1 \$a Internet \$x site Web \$x création |
| 472 |   | \$2 eti1 \$a site Web \$x création              |
| 472 |   | \$2 eti1 \$a Dreamweaver                        |
| 472 |   | \$2 eti1 \$a Java                               |
| 999 |   | \$a VIRTUA40 z                                  |

On duplique la notice :

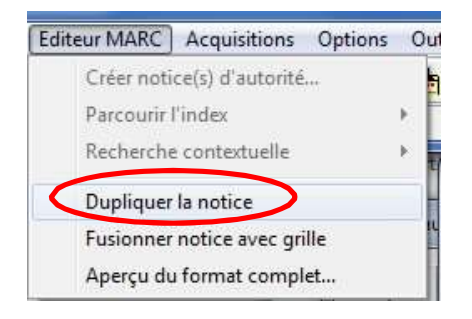

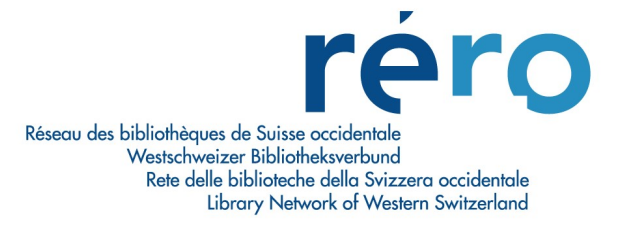

On ferme la première notice avec la mention Editeur MARC: 1 en cliquant sur la croix :

| 🚰 Editeur MARC:1 - catalogue RERO |                     |  |
|-----------------------------------|---------------------|--|
| 008 081226 a bbb                  | n ana d             |  |
| 035 Editeur MARC:2 - ca           | alogue RERO         |  |
| 039 008                           | 081226 a bbbn ana d |  |
|                                   | \$2 eti1 \$a 004.67 |  |

On modifie la notice selon les besoins de la nouvelle classification :

| 040 | \$a RERO geueti                                                    |
|-----|--------------------------------------------------------------------|
| 172 | \$2 eti1 \$a 004.6703                                              |
| 472 | \$2 eti1 \$a HTML \$x langage \$v [dictionnaire]                   |
| 472 | \$2 eti1 \$a Internet \$x site Web \$x création \$v [dictionnaire] |

On valide et on enregistre la nouvelle autorité classification.

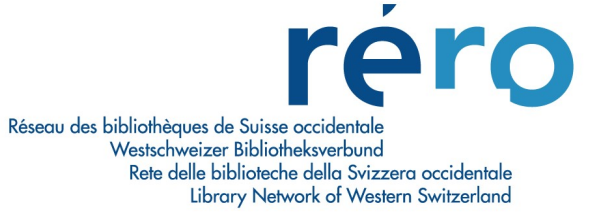

## 2.3. Destruction d'une notice d'autorité classification

Les notices d'autorité temporaires sont détruites automatiquement lorsqu'on supprime ou modifie la vedette dans la notice bibliographique et que c'est la dernière occurrence existante dans le catalogue.

Cela est signalé par un message d'avertissement "autorité supprimée" :

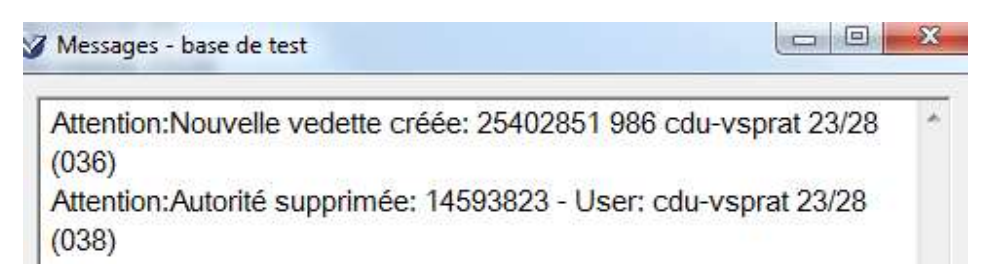

Les autorités permanentes sont à supprimer manuellement. Une suppression ne peut se faire que lorsqu'il n'y a plus de notices bibliographiques liées.

0 cdu-vsprat 159.9.019 [SRC=RERO vsbcv]

On édite la notice d'autorité :

| 008 |   | 150709   acn  bbb  n a a d   |
|-----|---|------------------------------|
| 035 |   | \$a A023782829               |
| 039 | 9 | \$y 201507090816 \$z 1000    |
| 040 |   | \$a RERO vsbcvs              |
| 172 |   | \$2 cdu-vsprat \$a 159.9.019 |
| 670 |   | \$a cduPRAT, 07.2015         |
| 680 |   | \$a Psychologie. Théories    |
| 999 |   | \$a VIRTUA40 z               |

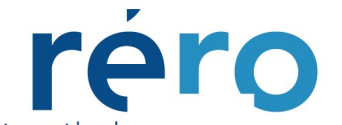

Réseau des bibliothèques de Suisse occidentale Westschweizer Bibliotheksverbund Rete delle biblioteche della Svizzera occidentale

Library Network of Western Switzerland

Dans le menu déroulant "Fichier" on sélectionne "supprimer notice de la base de données" :

| Rechercher     | Voir la notice                                                                                                    | Acquisitions                                                                                                    | Options                                                                                                    | Ou                                                                                                    |
|----------------|----------------------------------------------------------------------------------------------------|----------------------------------------------------------------------------------------------------|----------------------------------------------------------------------------------------------------|----------------------------------------------------------------------------------------------------|
| rmer la conne  | xi <mark>on</mark>                                                                                                    |                                                                                                    | 1                                                                                                    |                                                                                                    |
| ouvelle conne  | don                                                                                                    |                                                                                                    | Ì                                                                                                    |                                                                                                    |
| ste des connex | ions                                                                                                    |                                                                                                    |                                                                                                    |                                                                                                    |
| nanger le mot  | de passe                                                                                                    |                                                                                                    |                                                                                                    |                                                                                                    |
| otices         |                                                                                                    |                                                                                                    |                                                                                                    |                                                                                                    |
| illes          |                                                                                                    |                                                                                                    |                                                                                                    |                                                                                                    |
| rmer la notice |                                                                                                    |                                                                                                    |                                                                                                    |                                                                                                    |
| uvegarder une  | notice                                                                                                    | i                                                                                                    | Ctrl+S                                                                                                    |                                                                                                    |
| uvegarder une  | notice sous                                                                                                    |                                                                                                    |                                                                                                    |                                                                                                    |
| outer une noti | ce à                                                                                                    |                                                                                                    |                                                                                                    |                                                                                                    |
| uvegarder dan  | is la base de dor                                                                                                    | nées                                                                                                    | F11                                                                                                    |                                                                                                    |
| pprimer notic  | e de la base de c                                                                                                    | lonnées                                                                                                    |                                                                                                    |                                                                                                    |
| primer         |                                                                                                    |                                                                                                    | Ctrl+P                                                                                                    |                                                                                                    |
| uvegarder      |                                                                                                    |                                                                                                    |                                                                                                    |                                                                                                    |
| nail           |                                                                                                    |                                                                                                    |                                                                                                    |                                                                                                    |
| onfig. impr.   |                                                                                                    |                                                                                                    |                                                                                                    |                                                                                                    |
| uitter         |                                                                                                    |                                                                                                    | Alt+X                                                                                                    |                                                                                                    |
|                | Rechercher<br>rmer la conner<br>ouvelle conner<br>anger le mot<br>otices<br>illes<br>rmer la notice<br>uvegarder une<br>outer une noti<br>uvegarder une<br>outer une noti<br>uvegarder dar<br>oprimer notic<br>oprimer<br>uvegarder dar<br>oprimer<br>uvegarder dar<br>oprimer<br>uvegarder dar<br>oprimer | Rechercher Voir la notice<br>rmer la connexion<br>ouvelle connexion<br>anger le mot de passe<br>otices<br>illes<br>rmer la notice<br>uvegarder une notice<br>uvegarder une notice sous<br>outer une notice à<br>uvegarder dans la base de dor<br>pprimer notice de la base de dor<br>pprimer<br>uvegarder<br>nail<br>onfig. impr. | Rechercher       Voir la notice       Acquisitions         rmer la connexion       ouvelle connexion       ouvelle connexion         buvelle connexion       ouvelle connexion       ouvelle connexion         anger le mot de passe       outer       outer         bites       rmer la notice       ouvegarder une notice sous       outer une notice à         outer une notice à       outer une notice de la base de données       outer         oprimer notice de la base de données       outer       outer         outegarder       outer       outer         outer une notice de la base de données       outer       outer         oprimer       outer       outer         outer une notice de la base de données       outer       outer         oprimer       outer       outer       outer         outer une notice de la base de données       outer       outer       outer         outer une notice de la base de données       outer       outer       outer         outer une       outer       outer       outer       outer         outer une       outer       outer       outer       outer         outer       outer       outer       outer       outer       outer | Rechercher Voir la notice       Acquisitions       Options         rmer la connexion       ouvelle connexion       ouvelle connexion       ouvelle connexion         ouvelle connexion       ouvelle connexion       ouvelle connexion       ouvelle connexion         anger le mot de passe       outer       outer une notice       ouvegarder une notice sous       outer une notice à         uvegarder une notice à       outer une notice à       outer une notice de la base de données       F11         pprimer notice de la base de données       F11       outer une notice de la base de données       F11         oprimer       Ctrl+ P       ouvegarder       outer une notice de la base de données       F11         oprimer       Ctrl+ P       outer une notice de la base de données       F11         uvegarder       mail       Ctrl+ P       outer une notice de la base de données       F11         uvegarder       mail       Alt+X       Alt+X       Alt+X |

et on confirme :

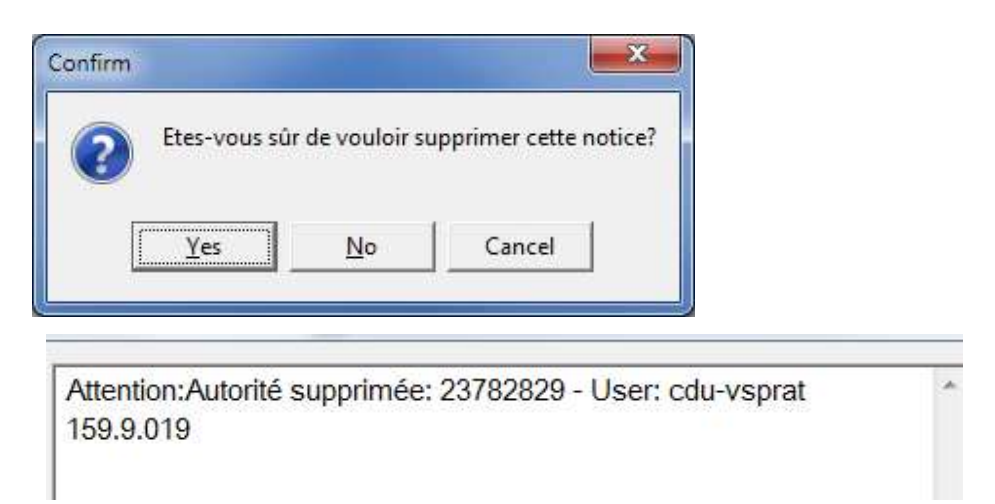

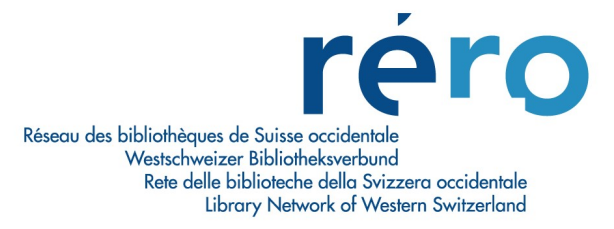

## **PARTIE 3 : FONCTIONS AVANCEES**

Ce chapitre décrit des opérations plus délicates sur les notices d'autorité. Il demande des compétences avancées dans la création des notices d'autorités.

### 3.1 Correction d'une notice d'autorité temporaire

On doit parfois corriger une notice d'autorité sans vouloir en faire une notice d'autorité permanente, par exemple pour corriger des majuscules/minuscules, pour supprimer un point final ou pour compléter ou corriger une vedette lorsqu'il existe déjà de nombreuses occurrences dans le catalogue.

Dans ce cas on utilise la fonction **FUSIONNER**.

Cette fonction n'est active que pour la notice en cours. Si on veut faire une autre correction du même genre, il faut à nouveau sélectionner l'option avant de sauvegarder la notice.

## ATTENTION: si on oublie d'activer cette option, la notice se sauve en autorité permanente et on ne peut pas revenir en arrière.

On édite la notice d'autorité :

| 008 | 150713   acn  bbb  n a a d |
|-----|----------------------------|
| 172 | \$2 cdu-vsprat \$a 004.42  |
| 999 | \$a VIRTUA20 z             |

On effectue la modification à apporter :

| 800 | 150713   acn  bbb  n ala  | d |
|-----|---------------------------|---|
| 172 | \$2 cdu-vsprat \$a 004.41 |   |
| 999 | \$a VIRTUA20 z            |   |

Par le clic droit de la souris on sélectionne "Action sur l'autorité" -> "Fusionner"

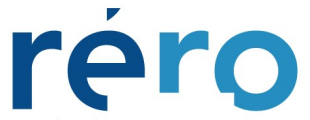

Réseau des bibliothèques de Suisse occidentale Westschweizer Bibliotheksverbund Rete delle biblioteche della Svizzera occidentale Library Network of Western Switzerland

|                           |                                         | ~ 1       |
|---------------------------|-----------------------------------------|-----------|
| 52 Cdu-vsprat 5a 004.41   | Suivant Ctrl+                           | Tab       |
| 999 <b>\$a VIRTUA20</b> z | Précédent Shift+Ctrl+                   | Tab       |
|                           | Annuler Ct                              | rl+Z      |
|                           | Couper Ct                               | rl+X      |
|                           | Copier Ctr                              | rl+C      |
|                           | Coller Ct                               | rl+V      |
|                           | Raccourcis                              | •         |
|                           | Créer un champ 880                      |           |
|                           | Imprimer Ct                             | rl+P      |
|                           | Sauvegarder                             |           |
|                           | Email                                   |           |
|                           | Ajouter un champ Shift+Ctr              | rl+A      |
|                           | Copier un champ Shift+Ctr               | rl+C      |
|                           | Coller un champ Shift+Ct                | rl+V      |
|                           | Coller le champ dans toutes les notices |           |
|                           | Supprimer un champ Shift+Ctr            | rl+D      |
|                           | Action sur l'autorité                   | + 🗸 Fusio |
|                           | Créer notice(s) d'autorité              | Ecras     |
|                           | Parcourir l'index                       | +         |
|                           | Recherche contextuelle                  | >         |
|                           | Ajouter une nouvelle prédiction         |           |
|                           | Editer la prédiction                    |           |
|                           | Chercher une prédiction                 |           |
|                           | Fermer la notice                        |           |
|                           |                                         |           |

et on sauve la notice.

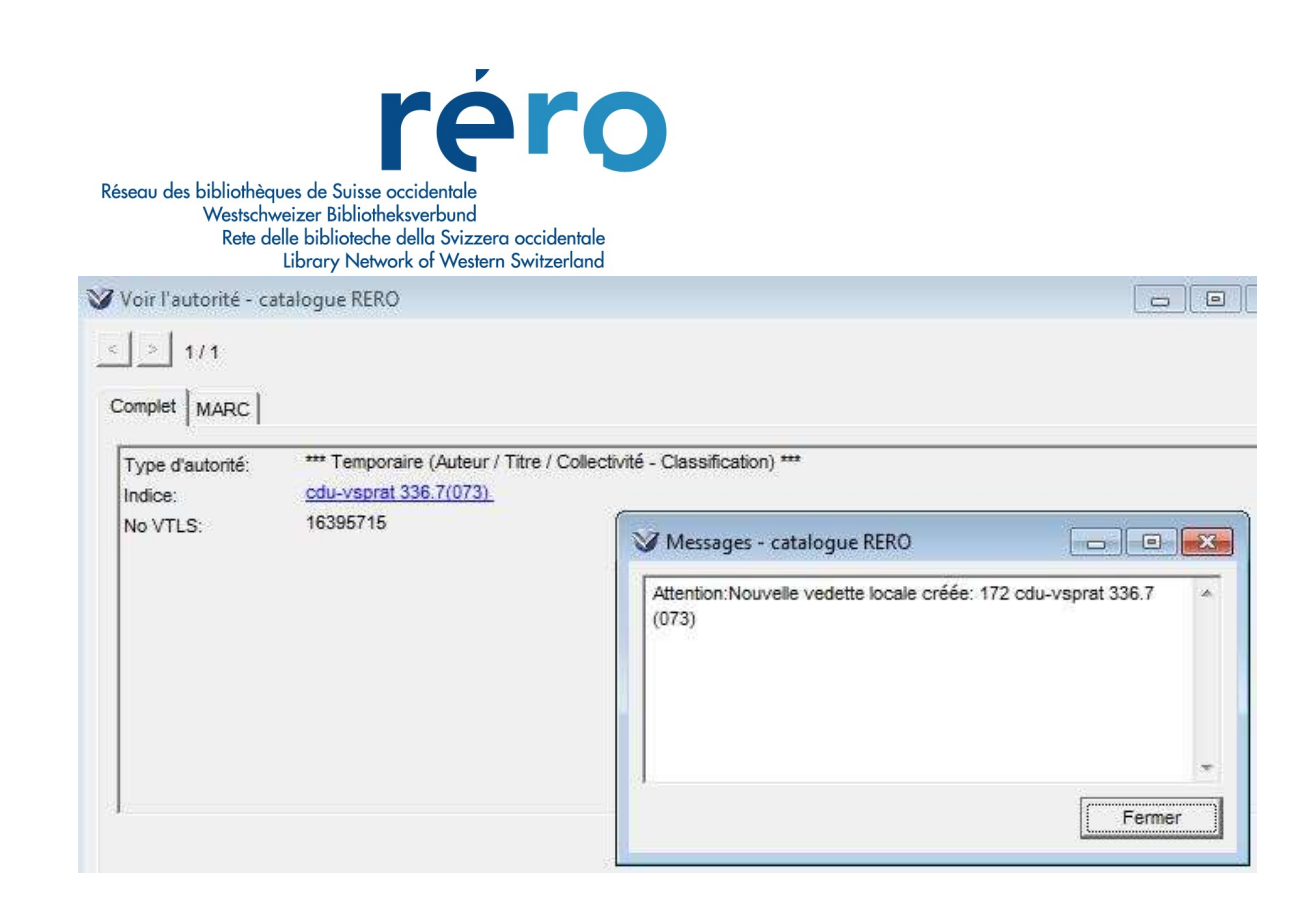

## 3.2 Inversion de vedettes

Dans une notice d'autorité permanente, s'il faut inverser des vedettes et si les formes restent strictement identiques, il faut utiliser l'option **ECRASER** pour effectuer cette opération.

Cette fonction n'est active que pour la notice en cours. Si on veut faire une autre correction du même genre, il faut à nouveau sélectionner l'option avant de sauvegarder la notice.

Editeur MARC - base de test 008 081226 a z bbbn d ana 035 \$a 8A003663002 9 \$y 200812262105 \$z VLOAD 039 040 \$a RERO labcuc 172 \$2 BCUC3 \$a 1"19"BUB 572 \$2 BCU \$a Buber, Martin 999 \$a VIRTUA40 Z

On édite la notice d'autorité:

On inverse les étiquettes de zone:

Aide-mémoire autorités classification août 2016

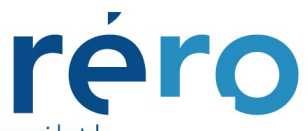

Réseau des bibliothèques de Suisse occidentale Westschweizer Bibliotheksverbund Rete delle biblioteche della Svizzera occidentale Library Network of Western Switzerland

| 800 |   | 081226 a z bbbn ana d      |
|-----|---|----------------------------|
| 035 |   | \$a 8A003663002            |
| 039 | 9 | \$y 200812262105 \$z VLOAD |
| 040 |   | \$a RERO labcuc            |
| 572 |   | \$2 BCUC3 \$a 1"19"BUB     |
| 172 |   | \$2 BCU \$a Buber, Martin  |
| 999 |   | \$a VIRTUA40 z             |

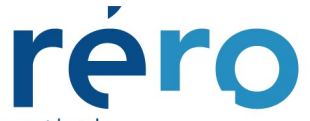

Réseau des bibliothèques de Suisse occidentale Westschweizer Bibliotheksverbund Rete delle biblioteche della Svizzera occidentale Library Network of Western Switzerland Par le clic droit de la souris on sélectionne "Action sur l'autorité" -> "Ecraser"

| Editeur MARC | - base de te | est                        |                                                                               |                              |           |
|--------------|--------------|----------------------------|-------------------------------------------------------------------------------|------------------------------|-----------|
| 008          |              | 081226 a z bbbn ana        | d                                                                             |                              |           |
| 035          |              | \$a 8A003663002            |                                                                               |                              |           |
| 039          | 9            | \$y 200812262105 \$z VLOAD |                                                                               |                              |           |
| 040          |              | \$a RERO labcuc            | Suivant                                                                       | Ctrl+Tab<br>Shift+Ctrl+Tab   |           |
| 572          |              | \$2 BCUC3 \$a 1"19"BUB     | Precedent                                                                     | Smit+Cui+Tab                 |           |
| 172          |              | \$2 BCU \$a Buber, Martin  | Annuler                                                                       | Ctrl+Z                       |           |
|              |              | \$a VIRTUA40 z             | Couper                                                                        | Ctrl+X                       |           |
|              |              |                            | Copier                                                                        | Ctrl+C                       |           |
|              |              |                            | Raccourcis<br>Créer un champ 880<br>Imprimer<br>Sauvegarder<br>Email          | ,<br>Ctrl+P                  |           |
|              |              |                            | Ajouter un champ                                                              | Shift+Ctrl+A                 |           |
|              |              |                            | Coller un champ<br>Coller un champ<br>Coller le champ dans toutes les notices | Shift+Ctrl+C<br>Shift+Ctrl+V |           |
|              |              |                            | Supprimer un champ                                                            | Shift+Ctrl+D                 |           |
|              |              |                            | Action sur l'autorité                                                         | *                            | Fusienner |
|              |              |                            | Créer notice(s) d'autorité<br>Parcourir l'index<br>Recherche contextuelle     | ,                            | V Ecraser |
|              |              |                            | All and an annual and an and all all and                                      |                              |           |

#### Et on sauve:

| Type d'autonte: BC                                         | CU Buber, Martin                                   | / Titre / Collectivite - Classification) |
|------------------------------------------------------------|----------------------------------------------------|------------------------------------------|
| Source du cataloga RE<br>No VTLS: 16<br>No unique Rero: 8A | CUC3 1"19"BUB<br>ERO labeue<br>169794<br>003663002 | Messages - base de test                  |
|                                                            |                                                    |                                          |

Aide-mémoire autorités classification août 2016

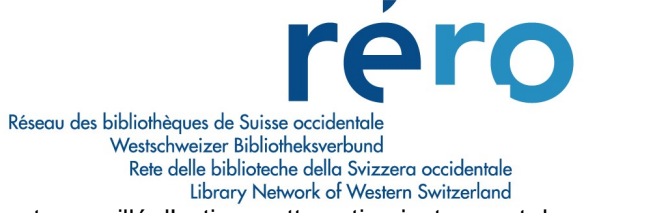

Il est conseillé d'activer cette option juste avant de sauvegarder la notice.

**ATTENTION**: cette façon de procéder passe par-dessus tous les messages de contrôle de Virtua, c'est-à-dire qu'on n'a aucune indication, si par erreur, on introduit en forme rejetée une forme déjà existante dans le catalogue.

La forme existante disparaît de l'index sous sa forme retenue et si par la suite on sauvegarde la notice bibliographique liée, la vedette est automatiquement corrigée selon la forme retenue de la notice d'autorité. Si on sauvegarde simplement la notice d'autorité, elle se mettra en erreur.

## PARTIE 4 : FONCTIONS PLUS COMPLEXES

Ce chapitre décrit des opérations encore plus délicates sur les notices d'autorité. La procédure étant la même que pour les autorités ATC, vous pouvez consulter directement le <u>manuel complet des</u> <u>autorités ATC sur le site RERO :</u> Options de chargements : **chapitre 4** 

Fusion des vedettes à partir de l'index : **chapitre 7** Procédure si les vedettes sont sur le même écran de l'index : **chapitre 7.1.1**. Procédure si les vedettes ne se trouvent pas sur le même écran dans l'index : **chapitre 7.1.2**